# **SLGSafe User's Guide**

#### **Redemption of a Demand Deposit**

Demand Deposit securities can be redeemed at the owner's option.

#### Redemptions of \$10 million or Less

Request for redemption must be received not less than one business day prior to the requested redemption date and submitted through SLGSafe before 3:00 p.m. ET.

#### **Redemptions of More Than \$10 million**

Request for redemption must be received not less than three business days prior to the requested redemption date and submitted through SLGSafe before 3:00 p.m. ET.

Scheduled redemption requests cannot be canceled.

Document Retention Requirement – Issuers must retain all information necessary to prove compliance with the regulations governing State and Local Government Series securities (31 CFR Part 344) for a minimum of three years following maturity or redemption of a SLGS security. For further instructions and regulations, see the Federal Register 31 CFR, Part 344.

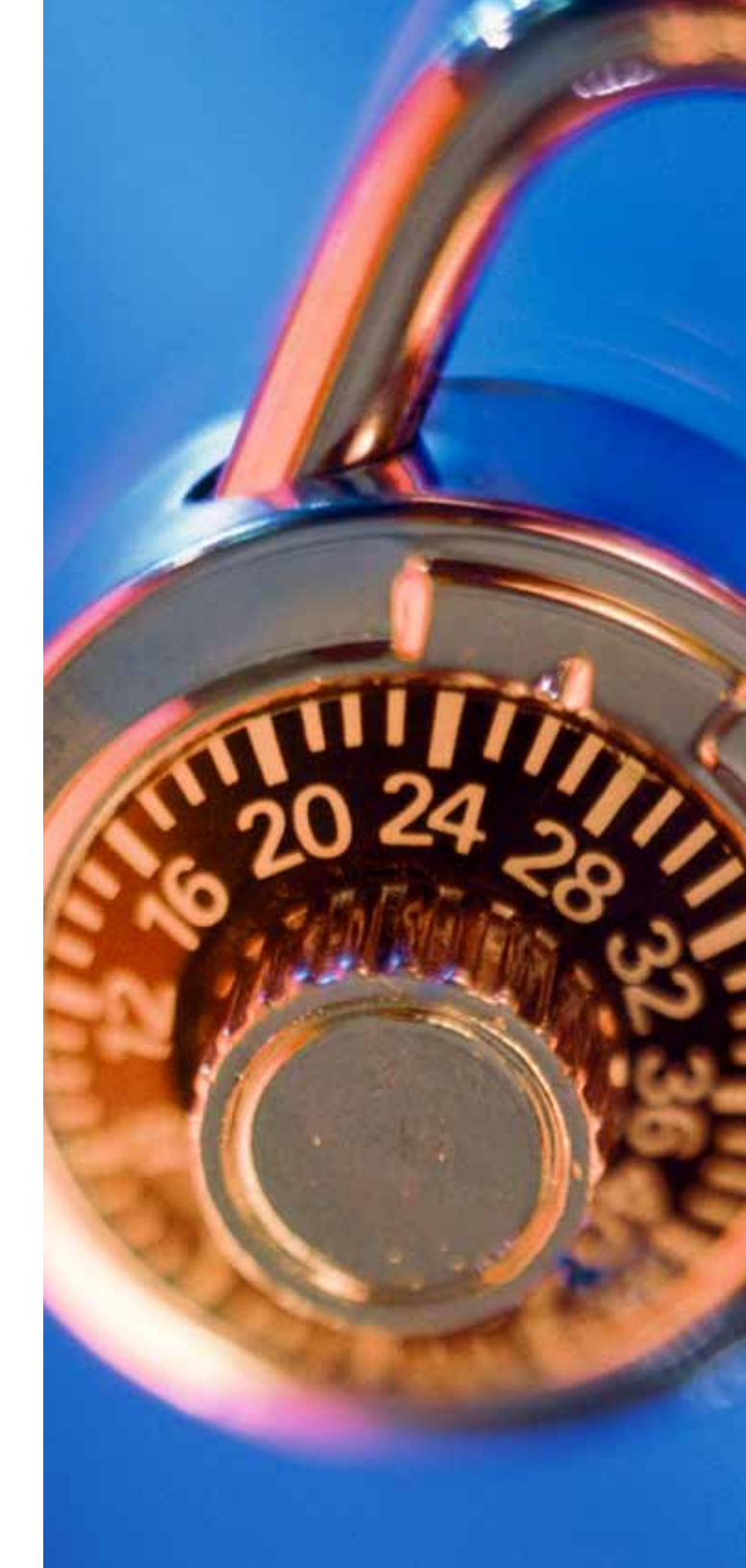

| File Edit View Favo                        | orites Tools Help       |                              |                                |                           |                      |                        |
|--------------------------------------------|-------------------------|------------------------------|--------------------------------|---------------------------|----------------------|------------------------|
| 🚖 🏟 🔟 Home                                 |                         |                              |                                |                           | 🙆 • 🖾                | 🖷 🔻 🔂 Page 🔹 🍈 Tools 👻 |
| SLGSC<br>PORTFOLIO<br>MANAGEMENT<br>SYSTEM |                         | SLGSaf                       | e v0.1                         | 1.11.0                    |                      | OMB: No:1535-0092      |
| Home                                       | Rate Management         | Reports                      | Help                           | Contact Us                | Logout               |                        |
|                                            |                         |                              |                                |                           | 07/                  | 01/2009 02:02 PM EDT   |
| Home                                       |                         |                              |                                |                           |                      |                        |
| nome                                       |                         |                              |                                |                           |                      |                        |
| Subscription for I                         | Purchase and Issue      |                              |                                |                           |                      |                        |
| <u>Time Deposit</u> Deposit                |                         |                              |                                |                           |                      |                        |
| Demand Deposit                             | L.                      |                              |                                |                           |                      |                        |
| View or Update a                           | a Subscription Before I | Issue Date                   |                                |                           |                      |                        |
| View or Undate a                           | Case After Issue Date   |                              |                                |                           |                      |                        |
| Case                                       | Case Alter Issue Date   |                              |                                |                           |                      |                        |
| Redeem Securitie                           | PC                      |                              |                                |                           |                      |                        |
| Time Deposit Ea                            | arly Redemption Simulat | tion                         |                                |                           |                      |                        |
| • Time Deposit Ea                          | arly Redemption         |                              |                                | From Home, cli            | ck on the Demand     | Deposit                |
| • Demand Deposi                            | it Redemption           |                              |                                | Redemption lin            | ık.                  |                        |
|                                            |                         |                              |                                |                           |                      |                        |
|                                            | Freedom of Information  | Act   Law & Guidance   Priva | acy & Legal Notices   <u>W</u> | ebsite Terms & Conditions | Accessibility   Data | Quality                |
|                                            |                         |                              |                                |                           |                      |                        |
|                                            |                         |                              |                                |                           |                      |                        |
|                                            |                         |                              |                                |                           |                      |                        |
| one                                        |                         |                              |                                |                           | S rocal IL           | tranet 🔍 100% 🔻 💡      |

| Home       Rate Management       Reports       Help       Contact Us       Logou         Demand Deposit       Demand Deposit       Enter the case number for the secu you wish to redeem. Click Retrieve         Pending Redemptions                    |                                                                            |  |  |  |
|----------------------------------------------------------------------------------------------------|----------------------------------------------------------------------------|--|--|--|
| Demand Deposit Redemption Request         Demand Deposit         Treasury Case Number         Retrieve         Pending Redemptions         Case       Redemption Payment Date         Redemption Request Number    Notice on this page that you will se |                                                                            |  |  |  |
| Case         Redemption Payment Date         Redemption Request Number         Notice on this page that you will see                                                                                                    | Enter the case number for the security you wish to redeem. Click Retrieve. |  |  |  |
| Cancel you may have scheduled earlier. The<br>stay on this list until they are paid.                                                                                                    | e redemptions that<br>e redemptions will                                   |  |  |  |
|                                                                                                    |                                                                            |  |  |  |

| File Edit View Favorites Tools He                                                                                         | elp                                                                                          |                                                          |                                  |                                                                                                    |                                                                                                    |                                                       |
|----------------------------------------------------------------------------------------------------|----------------------------------------------------------------------------------------------|----------------------------------------------------------|----------------------------------|----------------------------------------------------------------------------------------------------|----------------------------------------------------------------------------------------------------|-------------------------------------------------------|
| 😭 🏟 🔟 Demand Deposit Redemption                                                                                           | Request                                                                                      |                                                          |                                  |                                                                                                    | 🚹 • 🗟 • 🖶 • 🗗                                                                                                    | °age ▼ 🍈 Tools ▼ 🂙                                    |
| Demand Deposit Rede<br>Case Information                                                                                   | emption Requ                                                                                 | est                                                      |                                  |                                                                                                    |                                                                                                    |                                                       |
| Treasury Case Number 20<br>Issue Date 06<br>Request Date 07<br>Issue Amount \$1<br>Available for Redemption \$1           | 009<br>5/30/2009<br>7/01/2009<br>132,837.82 <b>Underlyi</b><br>132,838.33                    | Owner TIN<br>Owner Name<br>Requested by<br>ng Bond Issue | Customer1                        |                                                                                                    |                                                                                                    |                                                       |
| Redemption<br>Redemption Da<br>Redemption Ty<br>Redemption Amount Request                                                 | ate 7/8/09<br>pe O Partial<br>red Valid for Partial R                                        | <ul> <li>Complete</li> <li>edemptions only</li> </ul>    | In the Re<br>check w<br>you choo | edemption box, enter th<br>nether you want a "Part<br>ose "Partial," you must e                                                                                    | e requested redemption data<br>ial" or "Complete" redemptio<br>enter a dollar amount.                                                                                                    | e, and<br>on. If                                      |
| Fedwire Disbursement Instruction<br>Transfer Metho<br>Receiver ABA Routing Number<br>Receiver Organization Nam<br>FI to F | ns<br>Pod Fedwire<br>er<br>Big Bank<br>If you would like u<br>FI A/C 32001<br>F/C Smallville | IS to include add                                        | itional delivery                 | In the Fedwire Disburs<br>ABA number and nam<br>funds. If there are furt<br>number or name, ente<br>box. Please include as<br>make sure the payme<br>Hit Continue. | sement Instructions box, enter<br>ne of the bank that will receive<br>ther instructions, such as an a<br>er that information into the F<br>much information as necesse<br>nt is not rejected by the bank | er the<br>e the<br>account<br>I to FI<br>ary to<br>c. |
| Freedom of Inf                                                                                                    | ormation Act   Law & Gu                                                                      | idance   <u>Privacy &amp; I</u>                          | Legal Notices   <u>Wel</u>       | osite Terms & Conditions   ;                                                                                                    | Accessibility   Data Quality                                                                                                    |                                                       |
| × <u>1</u>                                                                                                    |                                                                                              |                                                          |                                  |                                                                                                    | Scal intranet                                                                                                    | • • • • • • • • • • • • • • • • • • •                 |

| Case Details                                                                                                    |                                                                                                    |
|----------------------------------------------------------------------------------------------------|----------------------------------------------------------------------------------------------------|
| Treasury Case Number2009Owner TINIssue Date06/30/2009Owner NameRequest Date07/01/2009Requested byIssue Amount\$132,837.82Underlying Bond IssueAvailable for Redemption\$132,838.33                                                    |                                                                                                    |
| Redemption Date 07/08/2009<br>Redemption Type Complete<br>Redemption Amount Requested Will be calculated on redemption date.                                                                                                    | The Demand Deposit Review page shows all the information<br>you entered. Please review this information to ensure every-<br>thing is correct. If you need to correct any information, hit the<br>Return to Previous Page button at the bottom of the screen.<br>Read the Redemption Agreement. When you are sure the |
| Transfer Method Fedwire<br>Receiver ABA Routing Number<br>Receiver Organization Name Big Bank<br>Additional Instructions (FI to FI) A/C 32001 F/C Smallville ISD                                                                      | Information is correct, nit the Submit to Treasury button or<br>you can choose to Cancel the request.<br>If you hit Submit, you will receive a confirmation notice.<br>Print this page or save it for you records.                                                                                                   |
| Redemption Agreement By pressing the "Submit to Treasury" button, you agree to comply with the terms If you are an agent, you are acting under the issuer's specific authorization. Submit to Treasury Return to Previous Page Cancel | and conditions in 31 CFR Part 344 and are certifying that:                                                                                                    |
| Freedom of Information Act   Law & Guidance   Privacy & Legal Notices                                                                                                    | E   Website Terms & Conditions   Accessibility   Data Quality                                                                                                    |